自動車ナンバープレート希望番号の取り方(インターネット申込)

- 手順
  - 1) インターネットで希望番号の申込を行う
  - 2) 入金する
  - 3) ナンバープレートの交付可能期間に、陸運局で手続きを行う
- 用意するもの
  - ▶ 自動車検査証
  - ▶ 所有者の委任状 もしくは 印鑑 ※ローンで自動車を買っている場合はローン会社の委任状が必要です。
  - ▶ バーコードページを印刷したもの
  - 申請書(3号様式)※陸運局で用意
  - ▶ 手数料納付書 ※陸運局で用意

## ●手順1 インターネットで希望番号の申込を行う

## 希望番号申込サービス URL → https://www.kibou-number.jp/html/GCAA0101.html

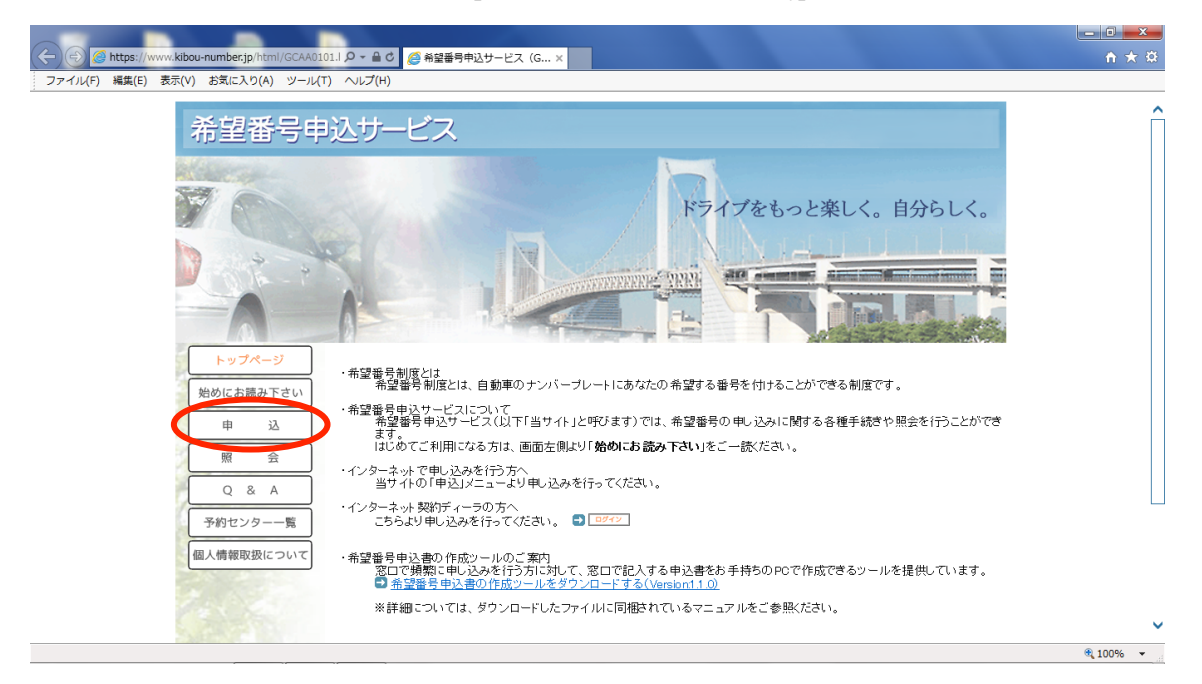

<sup>『</sup>申込』を選びます。

| C () ( https://www.kibou-number.jp/html/GCBA0001.I | ▷ ~ 鱼 c ● 6 ● 希望毎号中込サービス (G ×                                                                                                    | - □ × 0 · ×                                                                                                    |
|----------------------------------------------------|----------------------------------------------------------------------------------------------------|----------------------------------------------------------------------------------------------------|
| <ul> <li>         ・         ・         ・</li></ul>  | <ul> <li>○ ▲ 0 ○ ● 8 録量号申込サービス (G ×</li> <li>ヘレプ(H)</li> <li>ひサービス</li> <li>申 込</li> <li>希望番号の申し込みに関する各種手続きを行います。</li> <li>手続きを選択してくたさい。</li> <li>新規申込 希望番号の新規申込を行います。</li> </ul>                                                                                                    | <u><u></u><u></u><u></u><u></u><u></u><u></u><u></u><u></u><u></u><u></u><u></u><u></u><u></u><u></u><u></u><u></u><u></u><u></u><u></u></u> |
| Q & A       予約センター一覧       個人情報取扱について              | ・ 申込内容の訂正 ・ 申込内容の訂正を行います。 ・ ・ ・ ・ ・ ・ ・ ・ ・ ・ ・ ・ ・ ・ ・ ・ ・ ・ ・                                                                                                    |                                                                                                    |
|                                                    | · 「「大学」」は、「大学」」では、<br>「「大学」」は、「大学」」では、<br>「「大学」」は、「大学」」では、<br>「大学」」は、「大学」」は、<br>「大学」」は、<br>「大学」」<br>「大学」」は、<br>「大学」」は、<br>「大学」」は、<br>「大学」」は、<br>「大学」」」は、<br>「大学」」」は、<br>「大学」」」は、<br>「大学」」」は、<br>「大学」」」は、<br>「大学」」」は、<br>「大学」」」は、<br>「大学」」」は、<br>「大学」」」は、<br>「大学」」」<br>「大学」」」<br>「大学」」」<br>「大学」」」<br>「大学」」」<br>「大学」」」<br>「大学」」」<br>「大学」」」<br>「大学」」」<br>「大学」」」<br>「大学」」」<br>「大学」」<br>「大学」」<br>「大学」」<br>「大学」」」<br>「大学」」」<br>「大学」」<br>「大学」」<br>「<br>「大学」」<br>「大学」」<br>「<br>「大学」」<br>「<br>「<br>「<br>「<br>「<br>「<br>「<br>「<br>「<br>「<br>「<br>「<br>「 |                                                                                                    |
|                                                    |                                                                                                    | 🔍 100% 🔻                                                                                                    |

新しくナンバーを取得するので、『新規申込』を選びます。

| ファイル(F) 編集(E) 表示(V) お気に入り(A) ツール(T) | ∧レフ(H)                                                                                                    |   |
|-------------------------------------|----------------------------------------------------------------------------------------------------|---|
| トップページ                              | 新規申込                                                                                                    | ^ |
| 始めにお読み下さい                           | 遺統元等 ()自動車種類()自動車状態()使用の本族()自動車構能() 希望面号 () 最終確認() 申込受付 () 申込完了()                                                             |   |
| 申込                                  | 申込前の確認事項                                                                                                    |   |
| 照 会                                 | 希望番号申込を行う前に、下記の内容を必ず確認してください。                                                                                                 |   |
| Q & A                               | ・希望番号制度および手続き方法についての説明                                                                                                    |   |
| 予約センター一覧                            | ③ <u>こちらをお読みください</u>                                                                                                    |   |
| 個人情報取扱について                          | ・個人情報の取り扱いについて                                                                                                    |   |
|                                     | 希望番号中込者の個人情報保護に関する基本方針(ブライバシーボリシー)                                                                                            |   |
|                                     | 希望審号予約センター(以下「予約センター」という)でお預かりするお客様の個人付頼保このいては、個人付頼保<br>譲の重要性を深く認識し、次のとおり、通切な取扱に努めて参る所存です。ここに、予約センターにおけるプライバ<br>シーポリシーを公開します。 |   |
|                                     | 1. 基本方針                                                                                                    |   |
| 5.24                                | 予約センターにおいては、お客物についての個人特殊保護が重要な業務であることを認識し、個人特報保護<br>法、国土交通省新管分野における個人情報保護に関するガイドラインに基づき、予約センターにおいて講ずべき措                       |   |
| Sal                                 | 希望番号制度ねよび手続き方法について確認し、個人情報の取り扱いについて同意する場合は、確認欄をチェックし「申込<br>フォームへ」をクリックしてひことい。                                                 |   |
|                                     | ✓ 上記の内容について確認。個人情報の取り扱いについて同意する場合は、チェックしてください                                                                                 |   |
|                                     |                                                                                                    |   |
|                                     | (mil 7 + - / A)                                                                                                    |   |

個人情報の取り扱いを確認して、同意にチェック

『申込フォーム』へ進みます。

| C (C) (C) https://www.kibou-number.jp/kibou/general/in     ファイル(F) 編集(E) 表示(V) お気に入り(A) ツール(T) | (C P ← 을 C)                       | G X                                                            |                         | <u>ش</u> بې ش                                |
|------------------------------------------------------------------------------------------------|-----------------------------------|----------------------------------------------------------------|-------------------------|----------------------------------------------|
| トップページ                                                                                         | 新規申込                              |                                                                |                         | ^                                            |
| 始めにお読み下さい                                                                                      | 連絡先等 自動車種類 自動車種類 自動車状態 使用の        | 本誌〉自動車情報〉希望番号 〉 最終確認 〉 申込受付 〉 申込完了 〉                           |                         |                                              |
| 申込                                                                                             | 連絡先情報等 -入力-                       |                                                                |                         |                                              |
| 照会                                                                                             | 連絡先情報およびパスワードを入力し                 | 、「次へ」をクリックしてください。                                              |                         |                                              |
| Q & A                                                                                          | 入力されたメールアドレス宛に、手<br>スワードは各種手続きの際に | 続きのご案内メールをお送りします。お問題いのないようご注意くださ<br>必要となります。                   | ι.                      |                                              |
| 予約センター一覧                                                                                       | また、バスワードの照会や再発行                   | を行うことはできませんので、大切に保管してください。                                     |                         |                                              |
| 個人情報取扱について                                                                                     | 申込者の氏名又は名称                        | 【<br>(例:キボウタロウ)<br>申込売了後、交付手数料を振坊込んでいただく隣に「ご依頼人名」として<br>使用します。 | 全角力タカナ                  |                                              |
|                                                                                                | 電話番号                              | 「例:00-0000-0000」 日中の時間帯に連絡のとれる番号を入力してください。                     | 半角数字                    |                                              |
|                                                                                                | メールアドレス                           | <br>(例:kbox@xxx.co.jo)<br>携帯電話のメールアドレスは登録できません。                | 半角英数<br>(一部記号可)         |                                              |
| 2                                                                                              | メールアドレス(確認)                       | 確認のため再度入力してください。                                               | 半角英数<br>(一部記号可)         |                                              |
| La X                                                                                           | パスワード                             | 「スワードを決めてください。                                                 | 半角英数<br>(8~10字)         |                                              |
|                                                                                                | パスワード(確認)                         | 確認のため再度入力してください。                                               | 半角英数                    |                                              |
|                                                                                                |                                   | (戻る) 次へ                                                        |                         |                                              |
|                                                                                                |                                   | © 2014 一般社団法人 全国自動車標標                                          | 協議会. All rights reserve | <u>.                                    </u> |

申込を行う方の氏名と電話番号、メールアドレス、パスワードを入力します。 パスワードは、入力した情報を訂正するときに使います。

| S び ↑ ↓ =<br>ファイル メッセージ                                                                                                    | [希]                                                                     | 望番号] 連絡先確認メール - メッセー | -ジ (テキスト形式)          |                           | ? 🗉 – 🗗 🗙    |
|----------------------------------------------------------------------------------------------------|-------------------------------------------------------------------------|----------------------|----------------------|---------------------------|--------------|
| <ul> <li>「☆ 無視</li> <li>● ○ ○ ○ ○ ○ ○ ○ ○ ○ ○ ○ ○ ○ ○ ○ ○ ○ ○ ○</li></ul>                                                                                                    | 177-539プ □ 上司に転送<br>□ チーム宛て電子・・・ ✓ 完了<br>□ 返信して削除 第規作成                  | ▲                    | ★読にする 分類 75がの 設定 単 単 | 離検索<br>○ 聞連 ·<br>R 〕 選択 · |              |
| 削除         返信           2015/10/07 (水) 10:36         info@kibou-number.jp           「希望番号] 道総先擁認メール                                                                                             | クイック操作                                                                  | ⊊ 移動                 | <i>99</i> a          | 福集 スーム                    | ~            |
| 希望番号申込サービスをご利用いただきありがとう<br>連絡先メールアドレスの確認が完了しました。                                                                                                    | ございます。                                                                  |                      |                      |                           |              |
| <ul> <li>□□ 次のお手続き □□</li> <li>希望番号申込を開始してください。</li> <li>下記の URL からあ客様専用の申し込みページへア</li> <li>■ か客様専用申し込みページ</li> <li>申込続りを防ぐため、可能が提会け自動車は高校率</li> <li>第四」たが一中辺須日の入力を行ってください。</li> </ul>          | クセスします。                                                                 |                      |                      |                           |              |
| http://www.kibou-number.jp/newapply?auth id=DB<br>※このURCは、再終金登録から24時間にかぎり有容<br>※URLが途中で改行されていて、クリックしてもべ<br>Web ブラウザのアドレスバーに一行になるように<br>直接入力してください。                                              | 138558AC1100A279D0C3E70F9840CA10<br>力です。<br>ージが開けない場合は、<br>コピー&ペーストするか、 | >                    |                      |                           |              |
| ー中に近っ」後の通知メールについて、後、申込完了の通知メー<br>海盟毎年込の手続き完了後、申込完了の通知メー<br>通知メールは、契約されているブロバイダおよびネー<br>着かない場合があります。<br>その場合は、当サイトのメニュー「照会」→「申込<br>ー」は一般にないたまた」、まで専門して、オー<br>1 info@ibbox.numberjpミムに買する評単を思います。 | ルが送信されます。<br>ットワークの障害等により、<br>状況照会」から、<br>・・                            |                      |                      |                           | •<br>• P P • |

入力したメールアドレスに、確認完了メールが届きます。 記載の URL から申込ページに進みます。

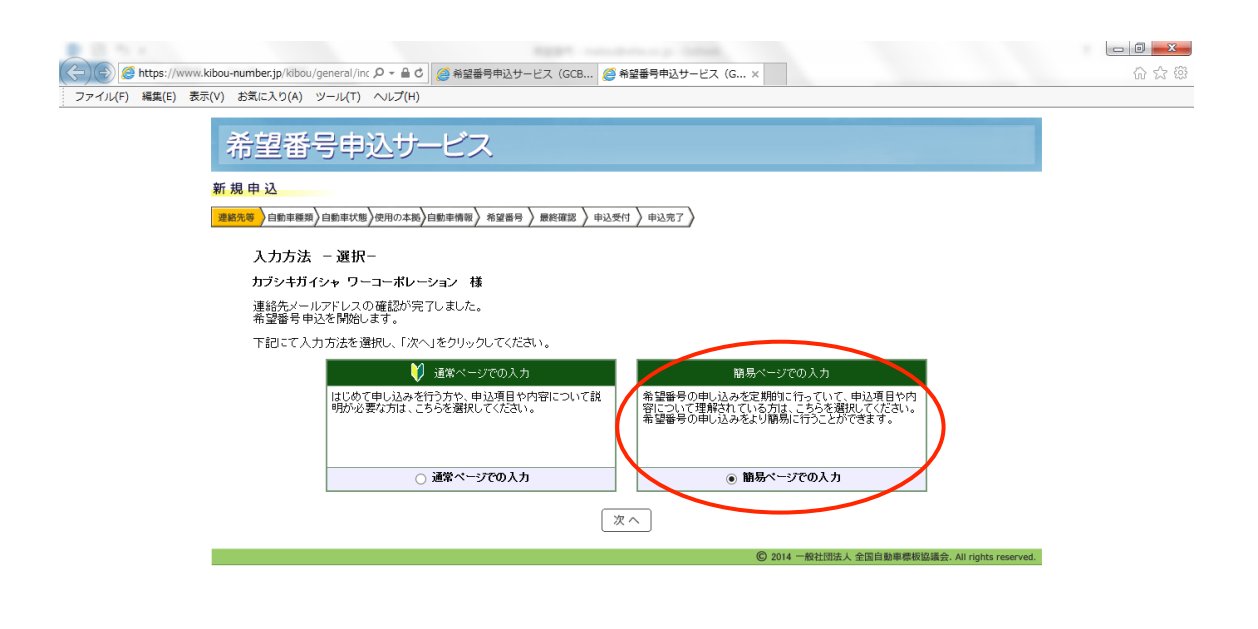

R 100% 👻

初めての方向けの入力もありますが、 簡易ページでの入力のほうが、シンプルで簡単です。

| <ul> <li></li></ul>                        | 希望番号申込サービス(G ×                                                                      |      | <br>∩ ☆ @                             |
|--------------------------------------------|-------------------------------------------------------------------------------------|------|---------------------------------------|
| ー<br>自動車の情報等 - 入力 -<br>自動車の情報等を入力し、「次へ」をク! | ックしてください。                                                                           |      | ^                                     |
|                                            | 申込情報                                                                                |      |                                       |
| 都道府県                                       | 都道府県を選択してください                                                                       |      |                                       |
| 市郡区                                        | 市都区を選択してください 🗸                                                                      |      |                                       |
| 標板炮名                                       |                                                                                     |      |                                       |
| 自動車の種類                                     | ○登録自動車 ○軽自動車                                                                        |      |                                       |
| 車種分類                                       | 車種分類を選択してください 🗸                                                                     |      |                                       |
| 用途                                         | 用途を選択してください                                                                         |      |                                       |
| 標板の種類                                      | 標板の種類を選択してください 🗸                                                                    |      |                                       |
| 標板の大きさ及び枚数                                 | 標板の大きさ及び枚数を選択してください 🖌                                                               |      |                                       |
|                                            |                                                                                     | 半角荚数 |                                       |
| 使用者の氏名又は名和                                 | (例:希望太郎)                                                                            | 全角   |                                       |
| 自動車検査証等に記載法れ<br>金珠番号 東西番号                  | 日 中古事・避行中車両の場合は、入力してください。<br>横板地名 分類量号 かけ文字 →連指定番号<br>日本前 「半角数字」 (全角) 「半角数字」<br>日本前 |      |                                       |
|                                            | (戻る) 次へ)                                                                            |      | · · · · · · · · · · · · · · · · · · · |
|                                            |                                                                                     |      | R 100% 👻 👘                            |

簡易ページでの入力を説明していきます。 項目が多いので、次のページで説明します。 一番大切なところなので、自動車検査証を見ながら入力していきます。

| (会)      (会)      (https://www.kibou-number.jp/kibou/general/inc | 得申込サービス(G×                                                                                                    |      | $\uparrow \star \ddot{x}$ |
|------------------------------------------------------------------|----------------------------------------------------------------------------------------------------|------|---------------------------|
| ファイル(F) 編集(E) 表示(V) お気に入り(A) ツール(T) ヘルプ(H)                       |                                                                                                    |      |                           |
| 自動車の情報等 -入力-                                                     |                                                                                                    |      | ^                         |
| 自動車の情報等を入力し、「次へ」をクリックし                                           | T<ÆRN.                                                                                                    |      |                           |
|                                                                  | 申込情報                                                                                                    |      |                           |
| 都道府県                                                             | · 愛知県 · · · · · · · · · · · · · · · · · · ·                                                                                                    |      | _                         |
| 市郡区                                                              | 名古屋市 イ                                                                                                    |      |                           |
| 標板地名                                                             | ☆☆☆ ※ここは自動で入力され                                                                                                    | ます。  |                           |
| 自動車の種類                                                           | ●登録自動車 ○軽自動車 2                                                                                                    |      |                           |
| 車種分類                                                             | [3ナンパー:普通乗用 ✓ 3                                                                                                    |      |                           |
| 用途                                                               | ▲                                                                                                    |      |                           |
| 標板の種類                                                            | Rach 5                                                                                                    |      |                           |
| 標板の大きさ及び枚数                                                       | 中型2枚 ~ 6                                                                                                    |      |                           |
| 車台番号                                                             | [                                                                                                    | 半角英数 |                           |
| 使用者の氏名又は名称                                                       | (例:希望太郎)<br>8                                                                                                    | 全角   |                           |
| 自動車検査証券に記載されている<br>金鉢番号・車両番号                                     | 中古中:週门中年雨の場合は、入力してください。<br>ř【振地名<br>分預毎号<br>(年角)                (二角)                 (二角)                 (二角)                 (二角)                 (二一一一一一一一一一一一一一一一一一一一一                (例: 品川             -5:9             -3             -7:7             )             9 |      |                           |
|                                                                  | 戻る 次へ                                                                                                    |      | ~                         |
|                                                                  |                                                                                                    |      | R 100% 👻                  |

- 1、 まずは、お住まいの都道府県を選択してください。選択すると、市群区のプルダ ウンが表示されるので、お住まいの地域を選びます。
- 2、 自動車の種類を選択します。
- 3、 車種分類は、車検証をみて『名古屋 X00 あ 0000』の X の数字を見ます。
- 4、 用途は、車検証に記載されている用途を選んでください。
- 5、 評判の種類は、ペイント、字光式から今回申請するタイプを選んでください。
- 6、 大きさと枚数は『中型2枚』を選びます。
- 7、 車体番号は半角英数で (ハイフン)も入力します。
   『国[01]123456』のようになっている場合、数字のみ『01123456』と入力します。
- 8、 使用者の名前は、車検証と同じ名前を入力します。
   所有者と間違えやすいので注意してください。
- 9、 登録番号は、今、車についているナンバーです。車検証を見ながら、間違いがな いように注意して入力します。

すべて入力を終えたら、『次へ』を選びます。

| ●      ●      ●      https://www.kibou-number.jp/kibou/general/inc                                                                                                    | <mark>□ □ ■×</mark><br>命 ☆ ◎ |
|----------------------------------------------------------------------------------------------------|------------------------------|
| 希望番号甲込ザービス                                                                                                    |                              |
| <ul> <li>         (24) 年後期回法人和歌山県自動車状態)使用の本版)自動車状態)使用の本版)自動車構板協会<br/>(24) 年後期回法人和歌山県自動車構板協会<br/>Tel 073-422-2434     </li> <li>         希望番号 -入力-         希望するナンバーを入力し、「次へ」をクリックしてください。     </li> </ul> |                              |
| *** 抽選対象 希望番号 ***     *** 一般希望番号 ***       ····1     ····7     ····8     ···88     ·3 33       ·5 55     ·7 77     ·8 88     11-11     20-20       33-33     55-55     77-77     88-88                  |                              |
| 希望報号<br>「-」や「-」の入力は不要です。 <b>半角数字</b>                                                                                                    |                              |
| <b>戻る</b> 次へ                                                                                                    |                              |
| ④ 2014 一般社団法人 全国自動專業概括集会, All rights reserved.                                                                                                    | € 100% ×                     |

進むと、希望番号の入力ページに進みます。希望番号の申込は末尾の4桁のみ可能です。 ※抽選希望番号の抽選は毎週月曜日に行われ、結果報告はメールで届きます。 落選した場合はメールに掲載のURLから再抽選の申込が可能です。

| (● https://www.kibou-number.jp/kibou/general/inc P = ▲ C) ● 希望     (● 希望     (○ トロー・レー・レー・レー・レー・レー・レー・レー・レー・レー・レー・レー・レー・レー | 号申込サービス (G ×                                                        | <mark>ං 🔍 🗖 🛁 🔨</mark> බ                          |
|----------------------------------------------------------------------------------------------------|---------------------------------------------------------------------|---------------------------------------------------|
| 希望番号申込サービス                                                                                                    |                                                                     | Î                                                 |
| 新規申込<br>「遊話先等〉自動車種類〉自動車状態〉使用の本語〉自動車備留〉                                                                                     | 希望雷号 》 離終電話 》 申込受付 》 申込完了 》                                         | お問い合わせ先<br>一般期団法人 和歌山県自動車標板協会<br>Tel 073-422-2434 |
| <b>申込内容の最終確認</b><br>申込内容および承諾事項を確認し、同意の上<br>内容を打正する場合は「原る」をついつしてく                                                          | 「申込」をクリックしてください。<br>ださい。                                            |                                                   |
| 日、息思確認予導を確認してください。<br>下記の思想電話予測について、表記のと<br>後近する場合は「後に」を切っ次してくださ<br>全ての確認予測の「はい」がチェックされて                                   | 59でよろしければ、「はい」をチェックし、申し込みを行ってください<br>31。<br>こいない場合、申し込みを行うことはできません。 | •                                                 |
| 意思確認事項<br>- 現在の登録情報と異なる項目が<br>運輸支局等での登録の際に、多                                                                               | あります。<br>変更手続きが必要となります。                                             |                                                   |
| 棲板の種類                                                                                                    | ペイント<br>登録情報は「字光式(別途照明器具が必要です)」です。<br>選択した内容で申し込みを行いますか。            | は1)<br>図 修正                                       |
|                                                                                                    | 申边情報                                                                |                                                   |
| 申込者の氏名又は名称<br>電話番号                                                                                                    | カブシキガイシャ ワーコーボレーション<br>052-523-3003                                 | ~                                                 |
| メールアドレス                                                                                                    |                                                                     | € 100% <del>-</del>                               |

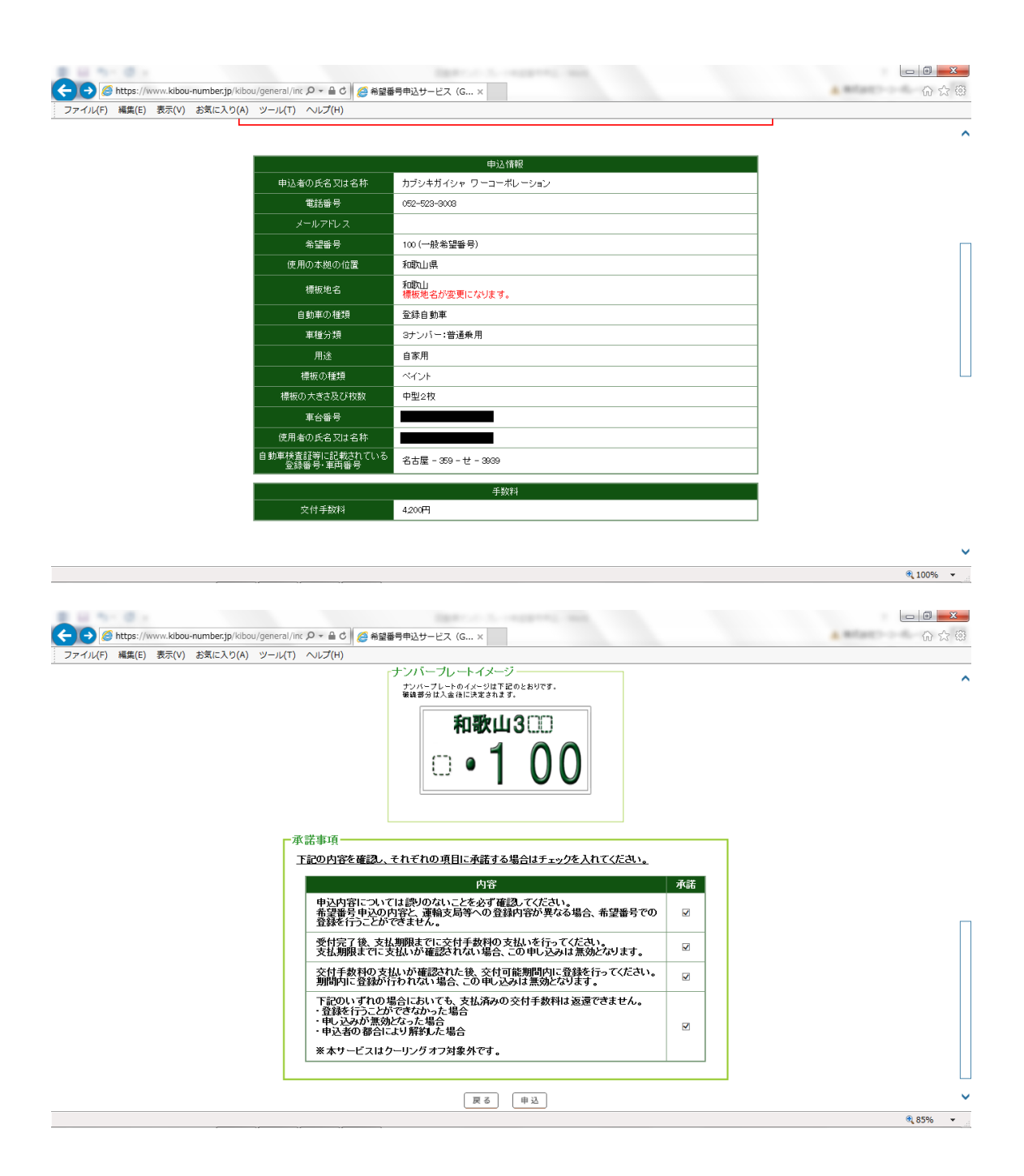

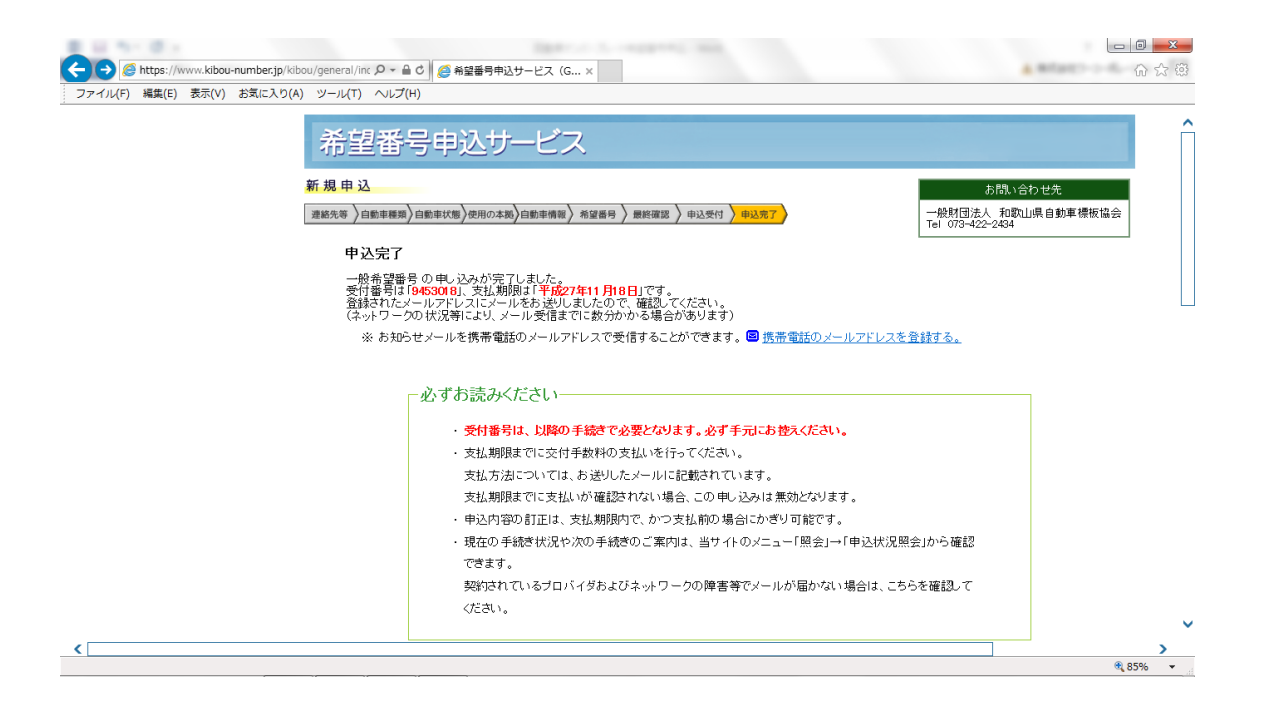

| ⇐⊖⊘      | https://www.kibou-number.jp/kibo | pu/general/inc ♀ ♀ ♀ ♂ 🦉 希望番号申込t                                                                                                    | ナービス (G ×                                                                                                    | h ☆ ∰ |
|----------|----------------------------------|----------------------------------------------------------------------------------------------------|----------------------------------------------------------------------------------------------------|-------|
| 77414(F) | 編集(E) 表示(V) お気に入り(A)             | ツール(T) ヘルブ(H) ・現在の手指できます。 契約はれてください。 一子約済証を受くの一次であります。 「日の一次であります。 「日の一次であります。 「日の一次であります。 「日の一次であります。 「日の一次であります。 「日の一次の一次であります。 「日の一次の一次の一次であります。 「日の一次の一次の一次の一次の一次の一次の一次の一次の一次の一次の一次の一次の一次の | 歴状況や次の手続きのご案内は、当サイトのメニュー「照会」→「申込状況照会 いるブロバイダおよびネットワークの障害等でメールが届かない場合は、こちられ して、して、ためでできます。 いるブロバイダおばなで気情することができます。 いるごにも、それが高雄を受情することができます。 いるごにも、それが高雄を受情することができます。 いるごにも、そればなくない。 いうどうりのつなると、印刷用の画面が表示されます。 い場合は、窓口にて申込書を作成する必要があります の の用用ページ | 」から確認 |
|          |                                  |                                                                                                    | [印刷用ページ]                                                                                                    |       |
|          |                                  |                                                                                                    | 申込情報                                                                                                    |       |
|          |                                  | 受付番号                                                                                                    | 9453018                                                                                                    |       |
|          |                                  | 申込受付日                                                                                                    | 平成27年11月14日                                                                                                    |       |
|          |                                  | 申 込完了 E                                                                                                    | 平成27年11月14日                                                                                                    | V     |
|          |                                  | 申込者の氏名又                                                                                                    | 北容称 カブシキガイシャ ワーコーボレーション                                                                                                    |       |

|                                                                                                    |                        | the support of the                       |                           |
|----------------------------------------------------------------------------------------------------|------------------------|------------------------------------------|---------------------------|
| Compared and the second state of the second state of the second | 骨中込サーヒス(G              | . ×                                      | 39 × 10                   |
|                                                                                                    |                        |                                          |                           |
|                                                                                                    | 3/+ & 무                | 甲达情報                                     |                           |
|                                                                                                    | (1)番号<br>(1)番号         | 9453018<br>77 cf cc/244 B 14 D           | _                         |
| ф.<br>е                                                                                                    | 142110<br>14270        | 〒8627年11月14日<br>亚武の7年11日14日              | _                         |
| ر بې<br>۲۰۰۴ ( به                                                                                                    | 心元」ロ<br> <br>  クロークや   |                                          | _                         |
| 中心者の                                                                                                    | /広告Xは右桁<br>            | カノジナガオジヤ ジェコーホレージョン<br>050-500-0000      | _                         |
| بور<br>                                                                                                    | 1.751.7                | 002-023-0003                             | _                         |
| × ·                                                                                                    |                        | 100 (一助李节带年日)                            | _                         |
| ······································                                                                                                    | 「生世で」                  |                                          | -                         |
|                                                                                                    | 1418001111回<br>転転地交    | Frage Libert                             | -                         |
| تي<br>                                                                                                    | *瓜-C口<br>h市の紙箱         | AnaoALL<br>SSSA 白動市                      | _                         |
|                                                                                                    | (新公)酒                  |                                          | _                         |
|                                                                                                    | ==_/,2                 |                                          | $\neg$                    |
| /冊                                                                                                    | /11/2<br>振の練習          | 日 87/11<br>ペイ 小                          | -                         |
| (第1)<br>第1日の                                                                                                    | 100071119泉             | 2121                                     | -                         |
| · 「特徴のク                                                                                                    |                        |                                          | -                         |
| ~~~~~~~~~~~~~~~~~~~~~~~~~~~~~~~~~~~~~~                                                                                                    | - ロヨウ<br>)氏之又 + 之称     |                                          | -                         |
| 使用者の                                                                                                    | 等に記載されている              |                                          | _                         |
| □ 331+ 章弦器<br>● 355+ 章弦器                                                                                                    | 号·車両番号                 | 名古屋 - 359 - ゼ - 3839                     |                           |
|                                                                                                    |                        | 手数料                                      |                           |
| 交                                                                                                    | 付手数料                   | 4,200円                                   |                           |
| <                                                                                                    |                        |                                          | >                         |
|                                                                                                    |                        |                                          | ۹ 85% 💌                   |
| <ul> <li>(テ・・・・・・・・・・・・・・・・・・・・・・・・・・・・・・・・・・・・</li></ul>                                                                                                    | 移身申込サービス(G             | ×                                        |                           |
|                                                                                                    |                        | 052-523-3008                             | <b>^</b>                  |
| ۳<br>                                                                                                    |                        | 002-023-0000                             | _                         |
| ×                                                                                                    |                        |                                          | _                         |
|                                                                                                    |                        | 100(一般布金番号)                              | _                         |
| 182 HIV.                                                                                                    | 7年1週0月11日直<br>第115日約-文 | Tomolo                                   | _                         |
|                                                                                                    | 東京である                  | 7940LU<br>2014年1月1日                      |                           |
|                                                                                                    |                        | 201-201-201-201-201-201-201-201-201-201- | -                         |
| *                                                                                                    | 用途                     | 67.57.1.1822(1777)11                     | -                         |
| 18                                                                                                    | 板の種類                   | in avui<br>≪∠tuk                         | -                         |
| 1916 A                                                                                                    | 1000/1回3日<br>日本本乃714和約 | (1)2)                                    | -                         |
| 170007                                                                                                    |                        | Ψ <u>2</u> 2fx                           | _                         |
|                                                                                                    |                        |                                          | _                         |
| に加強の                                                                                                    | 等に記載されている              |                                          | _                         |
|                                                                                                    | 号·車両番号                 | 名古屋 - 359 - 번 - 3839                     |                           |
|                                                                                                    |                        | 手数料                                      |                           |
| 交1                                                                                                    | 付手数料                   | 4.200円                                   |                           |
| ー<br>続けて申し込み                                                                                                    | みを行う場合は、「続             | 別ナて申込」をクリックしてください。                       |                           |
|                                                                                                    |                        | 続けて申込                                    |                           |
|                                                                                                    |                        |                                          |                           |
|                                                                                                    |                        | © 2014 一般社団法人 全国自動車標板                    | 高議会. All rights reserved. |
| ktne://www.kikou.numborin/html/CCAA0101.html                                                                                                    |                        | © 2014 一般社団法人 全国自動車標板                    | 盛識会. All rights reserved. |

必要事項を記入後、登録したメールアドレス宛に届いたメールに記載されている金額を指 定の方法にて支払います。

ナンバープレート交付期間内に所轄の陸運支局に行き、事前に用意された予約済証を受け 取る為の QR コード(※印刷したものを用意します)を窓口にて提示し、予約済証を受け 取ります。

ナンバープレート交付窓口にて予約済証を提示しナンバープレートを交付してもらい、封 印取付を検査員に行ってもらえば完了となります。